最近shib的大火,不少交易所也进入了人们的事业,向传统的三大交易所都是可以购买交易的,但是今天给大家推荐的像MXC抹茶交易所就是大家颇为关注的一家交易所,虽然比不了三大,但抹茶交易所还是有自身优势的,那么,对于想选择抹茶交易所进行注册买币的用户来说,应该怎么操作呢?还有不知道的朋友一起详细了解下抹茶交易所注册方法步骤吧!

抹茶交易所注册不了是怎么回事

原因一:非本平台支持的国家或地区,暂时无法提供手机号码的短信服务

原因二:手机安全软件拦截(针对已安装安全软件的智能手机用户)

解决办法:请打开手机安全软件,暂时关闭拦截功能后再次尝试获取验证码。

原因三:短信网关拥堵或出现异常

解决办法:短信网关拥堵或出现异常时会导致已发送的短信出现延迟或丢失的情况,建议联系手机运营商核实或稍后再次尝试获取。

原因四:发送短信验证码频率过快导致

解决办法:是由于您点击发送短信验证码频率过快导致的,建议您隔一段时间后再次尝试操作即可。

原因五:当前所处环境信号较差或无信号

解决办法:短信接收不到或短信延迟,大概率是因为由于信号较差或无信号导致的,建议您换一个信号稍微好一点的位置再次尝试获取。

原因六:其他问题

手机欠费、手机储存已满、短信在垃圾箱等情况都有可能导致您无法收到短信验证码。

温馨提示:如果上述方法还是无法接收短信,可能是你不小心将抹茶交易所的短信 接口拉入了黑名单,可以通过联系在线客服解决问题。 抹茶交易所怎么注册

- 一、网页端注册
- 1、第一步,打开抹茶交易所网站。
- 2、点击右上角,"注册"。

3、在注册页面,选择"国籍"(部分地区不提供合约交易服务),输入"手机号", 设置登录密码,再点"注册"(以手机注册为例)。

4、输入收到的验证码,注册完成。

附注: 国籍请不要输错, 输错无法更改; 同一手机号、邮箱号只能注册一个账号; 如使用邮件注册, 验证邮件可能会被判断为垃圾邮件; 若在币币交易已有账户, 可以直接登陆合约交易, 无需再次注册; 注册过程中请仔细阅读《用户协议》。

二、手机App注册

- 1、下载手机注册抹茶交易所。
- 2、点击抹茶交易所首页右上角的注册,进入注册页面。
- 3、点击图示"手机注册"位置,进入手机注册页面。
- 4、国籍选择China。
- 5、点击图示位置,获取手机短信验证码。

6、输入刚刚收到的短信验证码——设置密码——勾选 我已阅读并同意《用户协议》——最后点击注册即可。

三、抹茶交易所邮箱注册

- 1、点击抹茶交易所首页右上角的注册,进入注册页面。
- 2、点击注册后,默认为"邮箱注册"页面。

- 3、国籍选择China。
- 4、输入您的邮箱,获取验证码。
- 5、登录邮箱,查看相应的验证码。
- 6、输入刚刚收到的验证码——设置密码——勾选我已阅读并同意《用户协议》— —最后点击注册即可。

上述就是Dadaqq.Com小编给大家分享的抹茶交易所的安装注册步骤了,需要购买 交易数字货币的朋友可以试试呀!

本站提醒:投资有风险,入市须谨慎,本内容不作为投资理财建议。

Tag:MXC 抹茶 交易所